## **Changing the UANET Passwords**

Two main methods exist by which you can change your UAnet Password. You can use either gozips.uakron.edu or zipline.uakron.edu to change your password. If you forget what your password is, please call the Zip Support Center at (330)972-6888

Note: Passwords must be at least 8 characters long and contain at least one letter and one number. Passwords must be changed every 6 months, reminder emails will be generated shortly before expiration

 Navigate to https://gozips.uakron.edu. You should see the following page:

|                                                                                                    | - 1 - 1 - 1 - 1 - 1 - 1 - 1 - 1 - 1 - 1 |  |
|----------------------------------------------------------------------------------------------------|-----------------------------------------|--|
| ( + → + C, P) (E) (D) Mitripage Neuropere)                                                                                                    | #(*) #) KI*(***                         |  |
| 1996 🗯 Oblann 🖉 Fellon 🗋 GeelChel an finne 🗔 Wenel 🖺 Festerik 🖷 Festerik 🖬 reader on                                                                                                    |                                         |  |
| TATAS                                                                                                    |                                         |  |
| Information Technology Services                                                                                                    |                                         |  |
| Anet Services                                                                                                    |                                         |  |
| • If you already have a Ulant ID, please legit:                                                                                                    |                                         |  |
| Utert D                                                                                                    |                                         |  |
| Passwort Faschara approved?                                                                                                    |                                         |  |
| Loga                                                                                                    |                                         |  |
|                                                                                                    |                                         |  |
| Opened internet an about Univer Els                                                                                                    |                                         |  |
| Degenit a UAnit D Flow Faculty at Staff Celei                                                                                                    |                                         |  |
| <ul> <li>Description in 1.6 and 10. Electromage of electric value have not failure interval.</li> </ul>                                                                                                    |                                         |  |
| Constraint a March D Petruming students who have not taken places for a semistret or nore)     Eve memory from the the the Destination Halls (MEV)                                                                                                    |                                         |  |
| Description a <u>UNANT</u> (Primumus shaders) whose not taken shaders by a twinning or how     For constantion from for this Bandwisers halos ONEX     Advantig: control on porture to the for interval     Advantig: control on porture to the for interval                                                                                                    |                                         |  |
| Electronic a Material (Electronic) et al deleto velo Naro not talano deletore de la consulter con nora)     For consections from 56 in Biolobiano Falado (MLY):     Advertis e relativo portenti in 56 in legislatore     Alectronic e relativo portenti in 56 in legislatore     Consectioned true modeles from 56 in legislationed                                                                                                    |                                         |  |
|                                                                                                    |                                         |  |
| • "Enzymetry Charactery Charactery Advances the Deliver of Mathies Street Or & a Seminary Consol<br>The consolution for the R. Beldenice The Information (BCDE)     • Object Consol (BCDE)     • Object Consol (BCDE)     • Object Con       |                                         |  |
| - Simplify and a set of the set of the      |                                         |  |
| Example (Configuration Statements and Configuration Statements and C      |                                         |  |
| Experimental and the second second seco     |                                         |  |
|                                                                                                    |                                         |  |
|                                                                                                    |                                         |  |
| • Employing the set of the set of the set o |                                         |  |
|                                                                                                    |                                         |  |

2) Enter your UAnet ID and current password into the corresponding text boxes. Then, press the button labeled Login. You should now be viewing a page similar to this:

| Chardenersyal New Filler Services - Nazili Finler                                                                                                    |                 |  |
|----------------------------------------------------------------------------------------------------|-----------------|--|
| De Est jun report pointre look pa                                                                                                    |                 |  |
| 🐟 - 🗠 - 🐍 👘 🖑 🗇 variateerekonepedatioanek                                                                                                    | B(*) P   KI*(m) |  |
| Information Technology Services                                                                                                    |                 |  |
| UAnet Services                                                                                                    |                 |  |
| Non         Control         Annual (2) Annual           Protect         Market (2) Annual           Protect (2) Annual (2) Annual           Protect (2) Annual (2) Annual           Protect (2) Annual (2) Annual           Protect (2) Annual (2) Annual           Protect (2) Annual (2) Annual           Protect (2) Annual (2) Annual           Protect (2) Annual (2) Annual           Protect (2) Annual (2) Annual |                 |  |
| Evold, 9 30 300 Load 18 D of 100 Mogulation<br>19%                                                                                                    |                 |  |
| Loosed IUA Heree Page                                                                                                    |                 |  |
| Page neuroit i <u>vene i l'ene tenes</u><br>Bill d'Avanta d'an<br>Ta bieneny e success d'ant de la comparé venes.<br>L'ant autoir                                                                                                    |                 |  |

| n by Ann uitan Souman Ince Dat                                                                                                    |                                                                                      |
|----------------------------------------------------------------------------------------------------|--------------------------------------------------------------------------------------|
| 🖻 + 🕸 + 😍 😳 🏠 🗋 Marchana akin-akin hagi sarrat kala ng                                                                                                    | B(+) P KI+ Inch                                                                      |
| 🕻 1746 🖛 Olicon 🗜 Petron 📋 Geel Claram form 🖂 velocit 🖬 Protect 📽 Notes 🖉 verber on                                                                                                    |                                                                                      |
| Information Technology Services                                                                                                    |                                                                                      |
| Mane Services                                                                                                    |                                                                                      |
| Charge, the generated stray lifeted to.                                                                                                    |                                                                                      |
| Waittals my preserved result challenge questions.                                                                                                    |                                                                                      |
| Fyrm Knget yoor personnal you can see this function to reset your personnial. Firm recet set on challenge ignestions and answers within these quantum. Find assess we correct the system willing you reset your personnal.                                                                                                    | the system. It you loget your presently you can go to the Farget Passwort page or if |
| · What to do if you forget your literat ID preserved.                                                                                                    |                                                                                      |
| E yas shinoly on you passward challenge questions, you may gotte Farger. Faceword page to exect your account,<br>To set your challenge questions, click <u>been</u>                                                                                                    |                                                                                      |
| Yyna dait hwo your challengo quoof ano sot, yaa ney sona ta obtor:                                                                                                    |                                                                                      |
| Riesen KB (Technology Learning Support Center)                                                                                                    |                                                                                      |
| 08                                                                                                    |                                                                                      |
| Wayee Callege, office A-1988 LM Plagoo) or office A-231 (Tow Heavyond)                                                                                                    |                                                                                      |
| You will be required to show a picture ID (e.g. a University ID or diserful cance). The Client Services and member will change your Universities to near-others only you know.                                                                                                    | d 12 parrevert to a random and of characters. You alhold charge your parrevert as a  |
| Please Avert quantizers aloud Want Severals to the Computer Nets Dauly or cell 339-072 4460.                                                                                                    |                                                                                      |
| sout UA-Devi Pas                                                                                                    |                                                                                      |
| Programmer to be been and the second second |                                                                                      |

4) Click on the link that reads "Change the password of my UAnet ID." You should now be at the following page.

| The Ukrivernity of Alizon 15 (1)                              | Anet Services - Macilla Firefra                                              | £2                                                                                        |                                     |                                                                                                    |                                      |
|---------------------------------------------------------------|------------------------------------------------------------------------------|-------------------------------------------------------------------------------------------|-------------------------------------|----------------------------------------------------------------------------------------------------|--------------------------------------|
| ille for just thing fooint                                    | un jaca ila                                                                  |                                                                                           |                                     |                                                                                                    |                                      |
| 4·+· 🗑 🔅 🏠                                                    | 🗋 hépi (lippi) advonisticiólog                                               | a la serverá litelito zaj                                                                 |                                     |                                                                                                    |                                      |
| 🚊 (1960) 🖛 Chicano 🖡 Parkan                                   | e 📋 Geel Chet van Tan ne 🖂 We                                                | denil 🖬 Picolaek 🖷 Mireon                                                                 | a 🔯 reather.com                     |                                                                                                    |                                      |
| Informat                                                      | ion Technolo                                                                 | gy Services                                                                               |                                     |                                                                                                    |                                      |
| UAnet Services                                                |                                                                              |                                                                                           |                                     |                                                                                                    |                                      |
| Main Ernal                                                    | Patowers                                                                     | Mr. Feetback                                                                              |                                     |                                                                                                    |                                      |
| · Change the partword                                         | of my UAnet ID.                                                              |                                                                                           |                                     |                                                                                                    |                                      |
| · Maintain my passwood                                        | reast challenge questions.                                                   |                                                                                           |                                     |                                                                                                    |                                      |
| If you longet your passioned<br>these questions. If all error | poultan ase this function to real<br>with any connect the system with        | et your pastivited. Paulinus<br>It you now! 5 na password                                 | t set six challenge questions and a | inverses within the system. It give to                                                                         | get your wassearct you can go to the |
| · What to do if you forge                                     | Inweet Of total and                                                          |                                                                                           |                                     |                                                                                                    |                                      |
| Fyria skready oet your pas-<br>Te ant your challenge ques     | sward challenge inestions, you<br>down, slick <u>base</u>                    | nite go the Forgat Passwor                                                                | t page to esset your possecut.      |                                                                                                    |                                      |
| If you dealt have your chara                                  | engo puochiario act, yala reay so                                            | wa ta cithor:                                                                             |                                     |                                                                                                    |                                      |
| Tience 229 (Technolo                                          | gy Learning Support Center()                                                 |                                                                                           |                                     |                                                                                                    |                                      |
| 08                                                            |                                                                              |                                                                                           |                                     |                                                                                                    |                                      |
| Weyve Callege. offs                                           | as Art 199 (J.H.P.S.goo) or off to A                                         | A 231 (Toni Hammond)                                                                      |                                     |                                                                                                    |                                      |
| You will be required to a hor<br>possible to carrething only  | v a picture ID (a.g. a University I<br>you know                              | D or diversal is ense). The D                                                             | iert Services staff member wil cha  | nge your Wheel ID password to a re                                                                             | ndere auf of characters. The should  |
| Please divict quantizes sk                                    | aut Want Services to the Some                                                | siting Holo Deph or call 339                                                              | 972-6885                            |                                                                                                    |                                      |
| Logast 108. Have Page                                         |                                                                              |                                                                                           |                                     |                                                                                                    |                                      |
| ITS n                                                         | Page reactioned by<br>6 1007 The<br>Io University of Aknonia on Equa<br>Last | Internet & Server Strategy<br>Insendity of Alons<br>of Education and Employme<br>modified | ic kultular                         |                                                                                                    |                                      |
| helge sjögnelses mårere och det flaggsjoner                   | merd/aprx.cg                                                                 |                                                                                           |                                     |                                                                                                    |                                      |
| Statement I and                                               | Lange Street                                                                 | Call Late                                                                                 | Excelored and the second            | the second second second second second second second second second second second second second second second s | 100                                  |

5) Enter in the information that is requested, click on submit, and you will have successfully changed your UAnet password.

If you have other questions or problems, call the Technology Learning Support Desk at 330-972-6888.

3) Next, click on the tab labeled Password. That should bring you to this page: